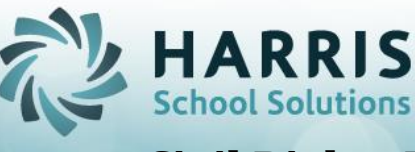

**Updated February 2022** 

The CRDC submission was updated with reporting School Year 2020-21 to be a flat file import into the submission system. Please visit the CRDC website for Excel Template and Submission Uploading instructions.

The *CRDC Excel Data Collection Template LEA Form* and *CRDC Excel Data Collection Template School Form* are both created & exported from ClassMate using the **CRDC – Civil Rights Data Consolidation module (CRDC1\_MTB)**.

The export process pulls ClassMate Archive Data from sites prior school years to consolidate data and create the required templates. These templates are created in the required "CSV (COMMA DELIMITED)" format and can be accessed in the *M*:\*ClassMate*\*Export*\*CRDC* folder. After exporting the files can be downloaded to a local drive for use in importing into the CRDC data collection submission system.

#### NY Customers ONLY report for AltEd and SE location students

- > Setup:
  - ✓ Base Data > Location/Building/Room Management module
    - NY Customers setup open module > select Location > Type field then choose appropriate AltEd or SE selection from dropdown > Save

| Cocation Management (BLDWNT_M)<br>Fle Edit View Clear Data                                                                                                    |                               |                                                                                                    |                                                                                                    |
|----------------------------------------------------------------------------------------------------|-------------------------------|----------------------------------------------------------------------------------------------------|----------------------------------------------------------------------------------------------------|
| Campus/Locations/Buildings/Rooms                                                                                                    | Campus Locations Buildings Ri | ooms                                                                                                    |                                                                                                    |
| Grampus - Harris Career and Technical Center     Grampus - Harris Career and Technical Center     Grampus - Main Building     Harris Career and Technical Center East | Location ID                   | 000001<br>Harris Career and Technical Center                                                                                                    | Personnel                                                                                                    |
|                                                                                                    | Address Line 1                | 5335 Kesslersville Road                                                                                                    |                                                                                                    |
|                                                                                                    | Address Line 2                |                                                                                                    |                                                                                                    |
|                                                                                                    | City                          | Easton, PA 18042                                                                                                    |                                                                                                    |
|                                                                                                    | Phone Number                  | (610) 258-2857 Ext.                                                                                                    |                                                                                                    |
|                                                                                                    | 800 Number                    | (800) 360-2857 FAX Numbe                                                                                                    | (610) 258-0805                                                                                                    |
|                                                                                                    | License #                     | - Homebound Hrs:                                                                                                    | 0 Type: SE 🚽                                                                                                    |
|                                                                                                    | Abbreviation                  | State State | No Contract Agree CTE2                                                                                                  |
|                                                                                                    | Escholar Acronym PIMS         | Shared<br>C Yes © No                                                                                                    | School Start Time:         8:30:00 AV<br>SE1         SE2           School End Time:         2:30:00 PV<br>SE3         - |

SPECIALIZED STUDENT SOLUTIONS | SCHOOL NUTRITION | STUDENT INFORMATION | FINANCIAL MANAGEMENT

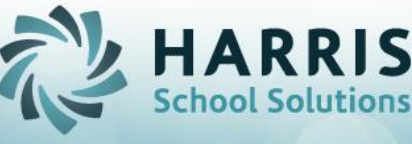

- Select Campus > CRDC tab
  - CRDC/NES LEA ID field needs to be completed to populate the LEA\_ID filed in the CRDC LEA Submission template
  - Make any additional selections necessary for your Campus
- Select Campus > CRDC COVID tab
  - Make any selections necessary for your Campus

These selections will not affect any other modules, reports, or state reporting.

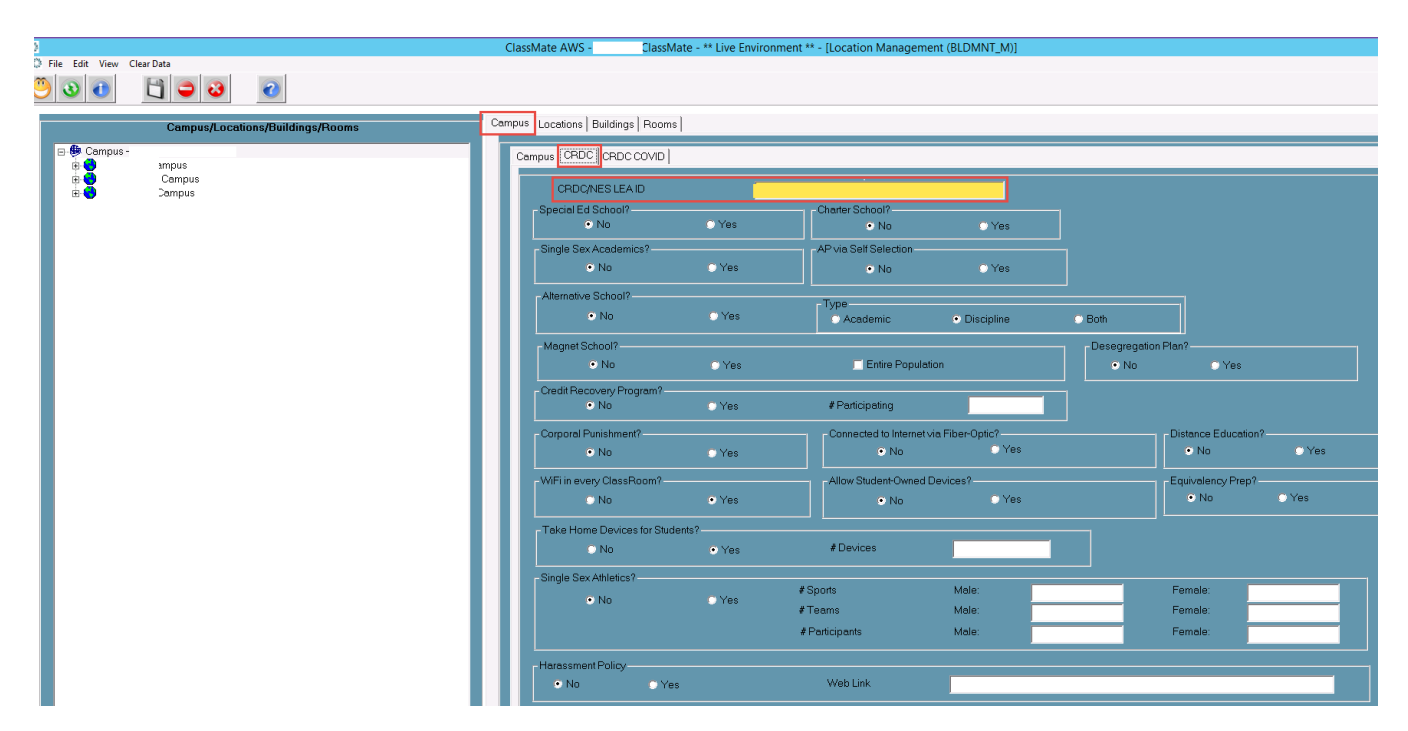

SPECIALIZED STUDENT SOLUTIONS | SCHOOL NUTRITION | STUDENT INFORMATION | FINANCIAL MANAGEMENT

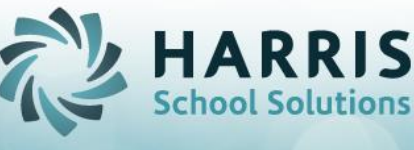

Updated February 2022

| Campus/Locations/Buildings/Rooms | Campus Locations Buildings Rooms            |
|----------------------------------|---------------------------------------------|
| E Campus - , TC                  | Campus CRDC COVID                           |
| e mpus<br>e pus                  | COVID-related Directional Indicators        |
|                                  | Directional Indicator - Instruction Type    |
|                                  | O No Effect                                 |
|                                  | O Only In-Person Instruction                |
|                                  | O Only Virtual Instruction                  |
|                                  | Hybrid of In-Person and Virtual             |
|                                  |                                             |
|                                  | Directional Indicator - Virtual Instruction |
|                                  | Students-In School, Teachers-Remote         |
|                                  | Students-Remote                             |
|                                  | © Both                                      |
|                                  |                                             |
|                                  |                                             |

- Select Location > CRDC/NES SCHOOL ID field needs to be completed to populate the SCH\_ID filed in the CRDC School Submission template
  - If you have multiple locations this will need to be completed for each

|                                  | ClassMate AWSClassMate - ** Live Environment ** -                               | [Location Management (BLDMNT_M)]                    | _ 0                      |
|----------------------------------|---------------------------------------------------------------------------------|-----------------------------------------------------|--------------------------|
| File Edit View Clear Data        |                                                                                 |                                                     | [.                       |
| ) 3 📵 📋 🖨 3 🕜                    |                                                                                 |                                                     |                          |
|                                  |                                                                                 |                                                     |                          |
| Campus/Locations/Buildings/Rooms | Campus Locations Buildings Rooms                                                |                                                     |                          |
| E- B Campus- ;                   |                                                                                 | Personnel                                           |                          |
| ampus<br>area acampus            |                                                                                 |                                                     |                          |
| 🖻 🕘 Campus                       | Location Name                                                                   |                                                     |                          |
|                                  | Address Line 1                                                                  |                                                     |                          |
|                                  |                                                                                 |                                                     |                          |
|                                  | Address Line 2                                                                  |                                                     |                          |
|                                  | City                                                                            | <b>•</b>                                            |                          |
|                                  | Phone Number (717) 653-3000                                                     | Ext                                                 |                          |
|                                  | 800 Number (###) ###-####                                                       | FAX Number                                          | -                        |
|                                  | License #                                                                       | Homebound Hrs: Type: CTE2                           |                          |
|                                  |                                                                                 | HSTW                                                |                          |
|                                  | Abbreviation                                                                    | ©Yes ●No ●Yes ●No                                   |                          |
|                                  | Shared                                                                          | School Start Time: 9.30.00 AM                       |                          |
|                                  | Escholar Acronym PIMS Yes                                                       | No School End Time: 2:30:00 PM                      |                          |
|                                  | Billing: CAD/CTE Billing                                                        | Total Capacity: 0                                   | <u>.</u>                 |
|                                  | Dimen CTD                                                                       | Virtual Location Code:                              | _                        |
|                                  | Incl State Repoting                                                             |                                                     | -                        |
|                                  | NU NU                                                                           | Vinuaraco cocalión cocas.                           |                          |
|                                  | Enrollment Grade Levels                                                         | Core Primary Attendance Teacher Class Sort          | Include CFM     O Yes    |
|                                  | <ul> <li>9th Grade thru 12th Grade</li> <li>6th Grade thru 8th Grade</li> </ul> | www.uuuuuuuuuuuuuuuuuuuuuuuuuuuuuuuuuu              |                          |
|                                  | Kindergarten thru 5th Grade                                                     | PM: 0 by Period                                     | Semester About     O Yes |
|                                  |                                                                                 | Include in Email Notification Include in Portal ODR |                          |
|                                  |                                                                                 | No Yes No Yes                                       |                          |
|                                  |                                                                                 | Absent Letter Sort Portal HDG Append ODR            |                          |
|                                  |                                                                                 | Alpha • Grade • No • Yes                            |                          |
|                                  | CRDC/NES SCHOOL ID                                                              |                                                     |                          |

SPECIALIZED STUDENT SOLUTIONS | SCHOOL NUTRITION | STUDENT INFORMATION | FINANCIAL MANAGEMENT

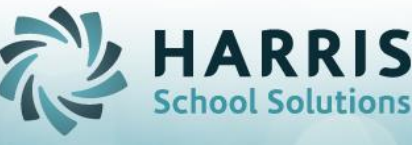

### > Compiling Data:

#### ✓ State Reporting > CRDC - Civil Rights Consolidation module (CRDC1\_M)

- 1. Open module > select reporting prior Calendar Year from dropdown
  - As of Date: defaults or adjust by selecting date from dropdown
- 2. Location(s) if multi-location can select individually or all that apply
- 3. Click Blue (>)Run button at top of module to begin process
- 4. During the consolidation process, the system will display green and red checkmarks next to sections listed at bottom of the screen.
  - The **Green** check marks indicate sections that ClassMate captures data to report and **Red** checkmarks indicate data is **NOT PROVIDED**, or maintained by ClassMate (sections not currently supplied listed below:)
    - SAT and AP Exams
    - o School and School Support Staff
    - o Restraint and Seclusion
    - School Expenditures
    - Justice Facilities ONLY
- 5. **Consolidation Complete. Run Report** box will display when process is completed > Click OK
- 6. Select the **Export** option at the top menu > Create Export File to display the EXPORT button to create/export the CRDC LEA Submission and CRDC School Submission templates

|                                                                                                    | ClassMate AWS - LANCTC_Clas  | isMate - ** Live Environment ** - [                 | New CRDC Data Export (CRDC1_MTB)]                                                                                                    |                                              |
|----------------------------------------------------------------------------------------------------|------------------------------|-----------------------------------------------------|----------------------------------------------------------------------------------------------------|----------------------------------------------|
| Consolidate Data                                                                                                    | As of Date:<br>nsolidation   | · 2                                                 | ) US<br>                                                                                                    | CTE2 (<br>CTE3 (<br>CTE1 (                   |
| Sections to be Consolidated         Image: School Characteristics         Image: PreSchool         Image: School Characteristics         Image: School Characteristics         Image: School Characteristics         Image: School Characteristics         Image: School Characteristics         Image: School Characteristics         Image: School Characteristics         Image: School Characteristics         Image: School Characteristics         Image: Student Discipline | Not Provided<br>Not Provided | ClassMate<br>Consolidation Complete. Run Repo<br>OK | Referrals to Law Enforcement Arrests<br>set<br>sment or Bullying<br>int and Seclusion<br>I Expenditures<br>Justice Facilities Only<br>Internet Access and Devices | Not Provided<br>Not Provided<br>Not Provided |

SPECIALIZED STUDENT SOLUTIONS | SCHOOL NUTRITION | STUDENT INFORMATION | FINANCIAL MANAGEMENT

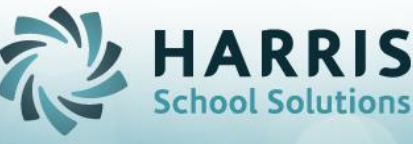

- 7. Click **Export** to begin file creation
- 8. **Export Complete** will display when templates have been exported > Click OK
- 9. Open File Explorer and navigate to M:\ClassMate\Export\CRDC folder to download your CRDC LEA and School Submission files

|                    | ClassMate AWS - LANCTC_ClassMate - ** Live Environment ** - [New CRDC Data | Export (CRDC1_MTB)]          |                               |                                                                      |
|--------------------|----------------------------------------------------------------------------|------------------------------|-------------------------------|----------------------------------------------------------------------|
| File Export Report |                                                                            |                              |                               |                                                                      |
| 2 3 6 2 3 6        |                                                                            |                              |                               |                                                                      |
| onsolidate Data    |                                                                            |                              |                               |                                                                      |
|                    | Click the 'EXPORT' button to create the CRDC E                             | xport Files                  |                               |                                                                      |
|                    |                                                                            | 🗿 l 🔁 🚯 = l                  | CRDC                          | _                                                                    |
|                    |                                                                            | File Home Share              | View                          |                                                                      |
|                    |                                                                            | (€) ● ▼ ↑ <mark>    «</mark> | (M:)  ClassMate  Export  CRDC | V C Search CRDC                                                      |
|                    | ClassMate                                                                  | Downloads     A     Export   | Name                          | 02/09/2022 11:45 xisx auto file                                      |
|                    | Export Complete.                                                           |                              | <u>R</u>                      | 02/09/2022 11:45 xlsx auto file                                      |
|                    |                                                                            |                              | SY 202021 CRDC LEA Submission | 02/10/2022 8:55 AM csv_auto_file<br>02/10/2022 8:57 AM csv_auto_file |
|                    | <u>8</u> <u>o</u> <u>κ</u>                                                 | CRDC                         |                               |                                                                      |

The ClassMate CRDC report is still available to assist with data review, and only generates for certain data contained in ClassMate. The report can be run from the top of the module by selecting **Report or by navigating in ClassMate to Reports > System Administration > 2017-18 CRDC Report (CRDC1\_R)** 

| ClassMat                                       | te Civ                           | /il Rig                              | ghts   | Data                                        | Colle                        | ction  | Repor             | t     |                                      |                                        |                                      |
|------------------------------------------------|----------------------------------|--------------------------------------|--------|---------------------------------------------|------------------------------|--------|-------------------|-------|--------------------------------------|----------------------------------------|--------------------------------------|
| 2017                                           | 7 - 18                           | Data C                               | ollect | ion as                                      | of: 10                       | /01/20 | 17                |       |                                      |                                        |                                      |
| NRL-1: Enrollment<br>NRL-1. Overall Enrollment |                                  |                                      |        |                                             |                              |        |                   |       |                                      |                                        |                                      |
| Data Element                                   | Hispanicor Latino of<br>any race | American Indian or<br>Alaskan Native | Asian  | Native Hawaiian or<br>Other Pacific blander | Black or African<br>American | White  | Two or more races | Total | 83                                   | Students with<br>Disabilities 504 only | Students with<br>Disabilities (IDEA) |
| Overall enrollment:                            |                                  |                                      |        |                                             |                              | 240    | 2                 | 475   |                                      |                                        | 1.01                                 |
| Formale                                        | 21                               | 0                                    |        | 0                                           | 20                           | 1.50   | 1                 | 425   | 0                                    | 15                                     | 70                                   |
| T-+-1                                          | 60                               | 0                                    | 6      | 0                                           | 52                           | 500    | -                 | (52)  |                                      | 45                                     | ~~~                                  |
| Data Element                                   | Hispanicor Latino of<br>any race | American Indian or<br>Alaskan Native | Asian  | Native Hawaiian or<br>Other Pacific blander | Black or African<br>American | White  | Twa ar mare races | Total | Students with<br>Disabilities (IDEA) |                                        |                                      |
| Student who are LEP:                           |                                  |                                      |        |                                             |                              |        |                   |       |                                      | 1                                      |                                      |
| Female                                         | 0                                | 0                                    | 0      | 0                                           | 0                            | 0      | 0                 | 0     | 0                                    | 1                                      |                                      |
| Total                                          | 0                                | o                                    | 0      | 0                                           | 0                            | 0      | 0                 | 0     | 0                                    | 1                                      |                                      |
| NRL-2b. Enrollment of English Learner St       | udent                            | s - EL S                             | tude   | nts in I                                    | Program                      | ns     |                   |       |                                      | -                                      |                                      |
| Data Element                                   | Hispanicor Latino of<br>any race | American Indian or<br>Alaskan Native | Asian  | Native Hawaiian or<br>Other Pacific blander | Black or African<br>American | White  | Twa ar mare races | Total | Students with<br>Disabilities (IDEA) |                                        |                                      |
| Students enrolled in LEP Programs:             |                                  | _                                    |        |                                             |                              |        |                   |       | _                                    |                                        |                                      |

SPECIALIZED STUDENT SOLUTIONS | SCHOOL NUTRITION | STUDENT INFORMATION | FINANCIAL MANAGEMENT